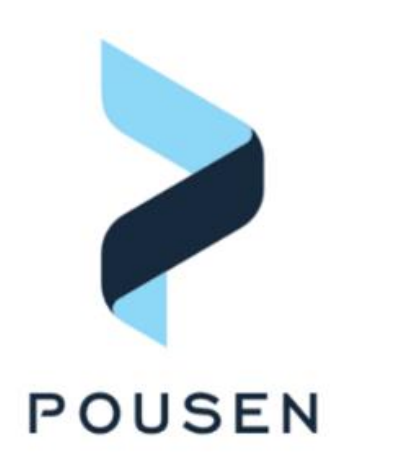

广州浦信系统技术有限公司(达索系统)

# Pousen 广州浦信

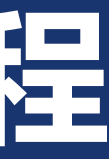

## > 1. 打开许可证管理器

### ■ 1.1 在开始菜单中找到并打开License Server Administration

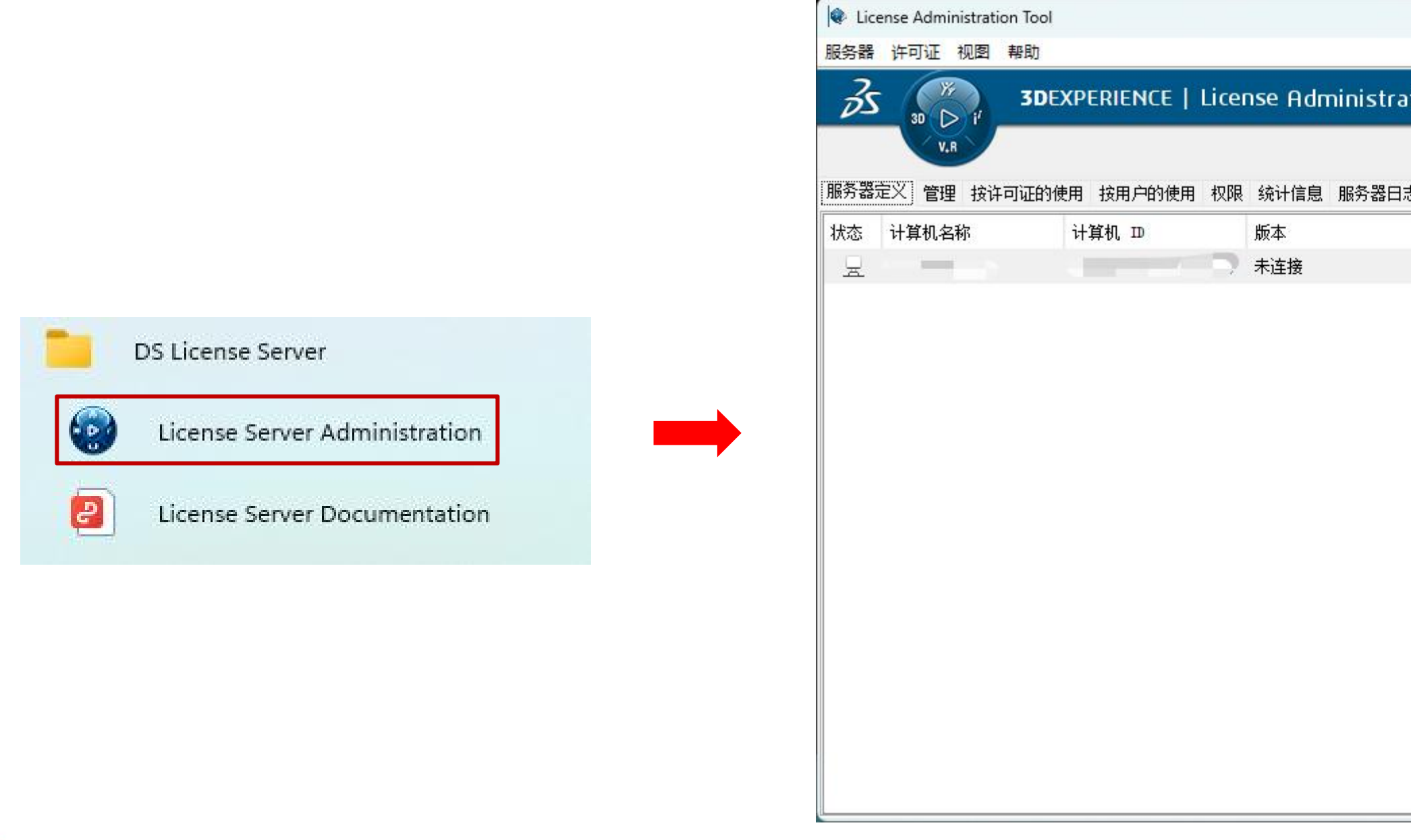

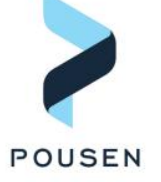

| Stration Tool<br>器曰志 监视 地理位置<br>构建曰期 操作系统 备注 |        |         |      | _  | × |
|----------------------------------------------|--------|---------|------|----|---|
| 器曰志 监视 地理位置<br>构建日期 操作系统 备注                  | trati  | on Tool |      |    |   |
| 器曰志                                          | strati |         |      |    |   |
| 构建日期         操作系统         备注                 | 器日志    | 监视地理位置  |      |    |   |
|                                              |        | 构建日期    | 操作系统 | 备注 |   |
|                                              |        |         |      |    |   |
|                                              |        |         |      |    |   |
|                                              |        |         |      |    |   |
|                                              |        |         |      |    |   |
|                                              |        |         |      |    |   |
|                                              |        |         |      |    |   |
|                                              |        |         |      |    |   |
|                                              |        |         |      |    |   |
|                                              |        |         |      |    |   |
|                                              |        |         |      |    |   |
|                                              |        |         |      |    |   |
|                                              |        |         |      |    |   |

### ▶ 2. 连接服务器

- 2.1 右键点击"未连接"所在行,选择"连接"
- 2.2 连接成功后, 状态下的电脑图标会变成蓝色, 并且版本、构建日期、操作系统等信息都会出现

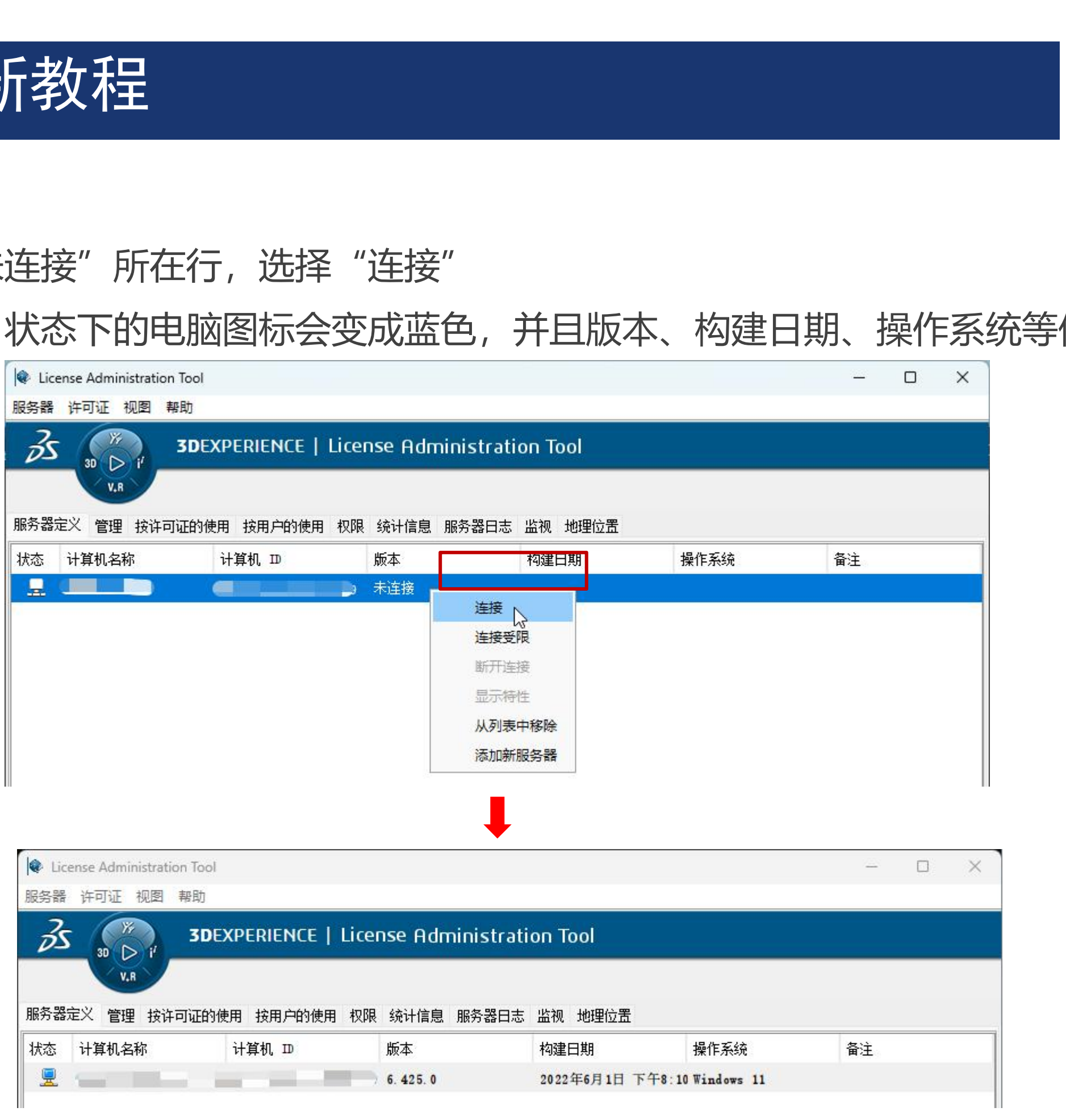

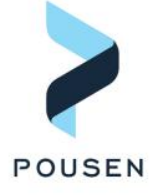

## > 3. 登记许可证文件

■ 3.1 点击菜单栏的"许可证",然后点击"登记",在弹出的文件管理器中,选择最新的许可证文件(许可 证文件的后缀为.LICZ),在"许可证登记"页面看到"已收到N个许可证"即表示更新成功

| 30 V.R                    |                                                                  |                                                                                                    |        | ● 许可证登记                                                                                                    |
|---------------------------|------------------------------------------------------------------|----------------------------------------------------------------------------------------------------|--------|----------------------------------------------------------------------------------------------------|
| 服务器定义 管理 按许可认<br>状态 计算机名称 | 正的使用 技用户的使用 权限 统计信息<br>计算机 ID 版本<br>URW-42751405DB86FD09 6.425.0 | <ul> <li>息服务器曰志 监视 地理位置</li> <li>构建日期 操作系统</li> <li>2022年6月1日下午8:10 Windows 11</li> </ul>                                                | 备注     | C:\SINULIALicenseFile\URW=42751405DB86FD09_37A14=UPTBE=XN5S0=66CP1=PNOHQ_0000_1.LIC2\FEAT=29=of<br>C:\SINULIALicenseFile\URW=42751405DB86FD09_37A14=UPTBE=XN5S0=66CP1=PNOHQ_0000_1.LIC2\FEAT=30=of<br>C:\SINULIALicenseFile\URW=42751405DB86FD09_37A14=UPTBE=XN5S0=66CP1=PNOHQ_0000_1.LIC2\FEAT=30=of<br>C:\SINULIALicenseFile\URW=42751405DB86FD09_37A14=UPTBE=XN5S0=66CP1=PNOHQ_0000_1.LIC2\FEAT=31=of<br>C:\SINULIALicenseFile\URW=42751405DB86FD09_37A14=UPTBE=XN5S0=66CP1=PNOHQ_0000_1.LIC2\FEAT=31=of<br>C:\SINULIALicenseFile\URW=42751405DB86FD09_37A14=UPTBE=XN5S0=66CP1=PNOHQ_0000_1.LIC2\FEAT=31=of<br>C:\SINULIALicenseFile\URW=42751405DB86FD09_37A14=UPTBE=XN5S0=66CP1=PNOHQ_0000_1.LIC2\FEAT=32=of<br>C:\SINULIALicenseFile\URW=42751405DB86FD09_37A14=UPTBE=XN5S0=66CP1=PNOHQ_0000_1.LIC2\FEAT=33=of<br>C:\SINULIALicenseFile\URW=42751405DB86FD09_37A14=UPTBE=XN5S0=66CP1=PNOHQ_0000_1.LIC2\FEAT=33=of<br>C:\SINULIALicenseFile\URW=42751405DB86FD09_37A14=UPTBE=XN5S0=66CP1=PNOHQ_0000_1.LIC2\FEAT=33=of<br>C:\SINULIALicenseFile\URW=42751405DB86FD09_37A14=UPTBE=XN5S0=66CP1=PNOHQ_0000_1.LIC2\FEAT=33=of<br>C:\SINULIALicenseFile\URW=42751405DB86FD09_37A14=UPTBE=XN5S0=66CP1=PNOHQ_0000_1.LIC2\FEAT=35=of                                                                                                    |
| ★ 打开 查找(I): 51 最近使用       | INUL IAL icenseFile                                              | <ul> <li>10HQ_0000_1.LICZ</li> <li>ЭНQ_0001_1.LICZ</li> <li>ЭНQ_0002_1.LICZ</li> <li>ЭНО_0003_1.LICZ</li> <li>ЭНQ_0004_1.LICZ</li> </ul> | ×<br>• | C:\SINULIALicenseFile\URW=42751405DB86FD09_37A14=UPTBE=XN5S0=66CP1=PNOHQ_0000_1.LIC2\FEAT=36=ef<br>C:\SINULIALicenseFile\URW=42751405DB86FD09_37A14=UPTBE=XN5S0=66CP1=PNOHQ_0000_1.LIC2\FEAT=38=ef<br>C:\SINULIALicenseFile\URW=42751405DB86FD09_37A14=UPTBE=XN5S0=66CP1=PNOHQ_0000_1.LIC2\FEAT=38=ef<br>C:\SINULIALicenseFile\URW=42751405DB86FD09_37A14=UPTBE=XN5S0=66CP1=PNOHQ_0000_1.LIC2\FEAT=39=ef<br>C:\SINULIALicenseFile\URW=42751405DB86FD09_37A14=UPTBE=XN5S0=66CP1=PNOHQ_0000_1.LIC2\FEAT=49=ef<br>C:\SINULIALicenseFile\URW=42751405DB86FD09_37A14=UPTBE=XN5S0=66CP1=PNOHQ_0000_1.LIC2\FEAT=40=ef<br>C:\SINULIALicenseFile\URW=42751405DB86FD09_37A14=UPTBE=XN5S0=66CP1=PNOHQ_0000_1.LIC2\FEAT=40=ef<br>C:\SINULIALicenseFile\URW=42751405DB86FD09_37A14=UPTBE=XN5S0=66CP1=PNOHQ_0000_1.LIC2\FEAT=40=ef<br>C:\SINULIALicenseFile\URW=42751405DB86FD09_37A14=UPTBE=XN5S0=66CP1=PNOHQ_0000_1.LIC2\FEAT=42=ef<br>C:\SINULIALicenseFile\URW=42751405DB86FD09_37A14=UPTBE=XN5S0=66CP1=PNOHQ_0000_1.LIC2\FEAT=42=ef<br>C:\SINULIALicenseFile\URW=42751405DB86FD09_37A14=UPTBE=XN5S0=66CP1=PNOHQ_0000_1.LIC2\FEAT=43=ef<br>C:\SINULIALicenseFile\URW=42751405DB86FD09_37A14=UPTBE=XN5S0=66CP1=PNOHQ_0000_1.LIC2\FEAT=43=ef<br>C:\SINULIALicenseFile\URW=42751405DB86FD09_37A14=UPTBE=XN5S0=66CP1=PNOHQ_0000_1.LIC2\FEAT=5=ef=<br>C:\SINULIALicenseFile\URW=42751405DB86FD09_37A14=UPTBE=XN5S0=66CP1=PNOHQ_0000_1.LIC2\FEAT=5=ef=<br>C:\SINULIALicenseFile\URW=42751405DB86FD09_37A14=UPTBE=XN5S0=66CP1=PNOHQ_0000_1.LIC2\FEAT=5=ef=<br>C:\SINULIALicenseFile\URW=42751405DB86FD09_37A14=UPTBE=XN5S0=66CP1=PNOHQ_0000_1.LIC2\FEAT=5=ef=<br>C:\SINULIALicenseFile\URW=42751405DB86FD09_37A14=UPTBE=XN5S0=66CP1=PNOHQ_0000_1.LIC2\FEAT=5=ef=<br>C:\SINULIALicenseFile\URW=42751405DB86FD09_37A14=UPTBE=XN5S0=66CP1=PNOHQ_0000_1.LIC2\FEAT=5=ef=<br>C:\SINULIALicenseFile\URW=42751405DB86FD09_37A14=UPTBE=XN5S0=66CP1=PNOHQ_0000_1.LIC2\FEAT=5=ef= |
| 桌面<br>三<br>文档<br>此电脑      |                                                                  |                                                                                                    |        | C:\SINULIALicenseFile\URW-42751405DB86FD09_37A14-UPTBE-XN5S0-66GP1-PNOHQ_0000_1.LIC2\FEAT-8-of-<br>C:\SINULIALicenseFile\URW-42751405DB86FD09_37A14-UPTBE-XN5S0-66GP1-PNOHQ_0000_1.LIC2\FEAT-9-of-<br>: 已收到 43个许可证<br>5<br>确定                                                                                                    |

# THANK YOU

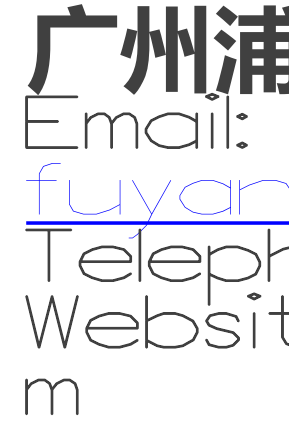

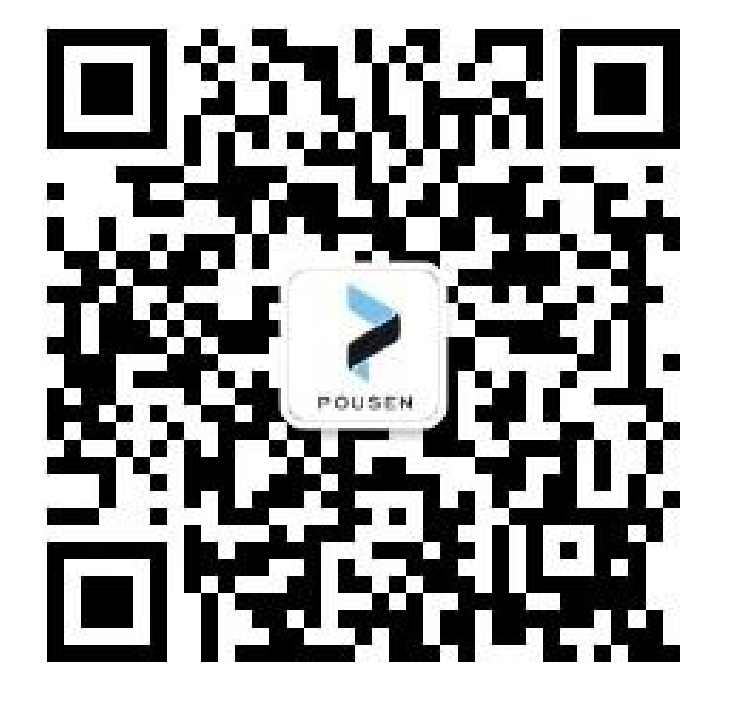

### 一州浦信系统技术有限公司 $\square \bigcirc ( \square )$ ISENSVS.COM none: Web'site:www.pousensys.co